# ①登録方法 利用者情報登録

| 申         | 請情報入力・編集                |
|-----------|-------------------------|
|           | 申請者本人                   |
| 氏名:*      | アルカディア花子                |
| フリガナ:*    | アルカディアハナコ               |
| 生年月曰:*    |                         |
| 性別:       | 男 💽 女 🔵                 |
| 住所:*      | 0                       |
|           | 住所は都道府県名から入力<br>してください。 |
| メールアドレス:* |                         |
| 電話番号:     |                         |
|           |                         |

①氏名/フリガナを入力します。

| 生年月日:*    |                  |               |
|-----------|------------------|---------------|
| 性別:       | 男 💽 女 🤇          |               |
| 住所:*      |                  | 9             |
|           | 住所は都道R<br>してください | 府県名から入力<br>い。 |
| メールアドレス:* |                  |               |
| 電話番号:     |                  |               |
| キャンセル     |                  | 完了            |
| 1992年     | 5月               |               |
| 1993年     | 6月               | 1日            |
| 1994年     | 7月               | 2日            |
|           |                  |               |

③生年月日の右端のカレンダーマークを 押すと、生年月日を選択することもでき ます。

| 申請        | 情報入力・編集<br>甲請者本人        |
|-----------|-------------------------|
| 氏名:*      | アルカディア花子                |
| フリガナ:*    | アルカディアハナ                |
| 生年月日:*    | 1993-06-01              |
| 性別:       | 男 💿 女 🔵                 |
| 住所:*      | ۰                       |
|           | 住所は都道府県名から入力<br>してください。 |
| メールアドレス:* |                         |
| 電話番号:     |                         |
| FAY来号·    |                         |
|           | 確認                      |

②生年月日を入力します。 例)1993-06-01

| 申         | 請情報入力・編集<br>甲請者本人       |
|-----------|-------------------------|
| 氏名:*      | アルカディア花子                |
| フリガナ:*    | アルカディアハナコ               |
| 生年月日:*    | 1993-06-01              |
| 性別:       | 男 🔵 女 💽                 |
| 住所:*      | 大阪府箕面市箕面6-<br>3-1 ♀     |
|           | 住所は都道府県名から入力<br>してください。 |
| メールアドレス:* |                         |
| 電話番号:     |                         |
| FVX来台·    |                         |
|           | 確認                      |

④性別を選択します。

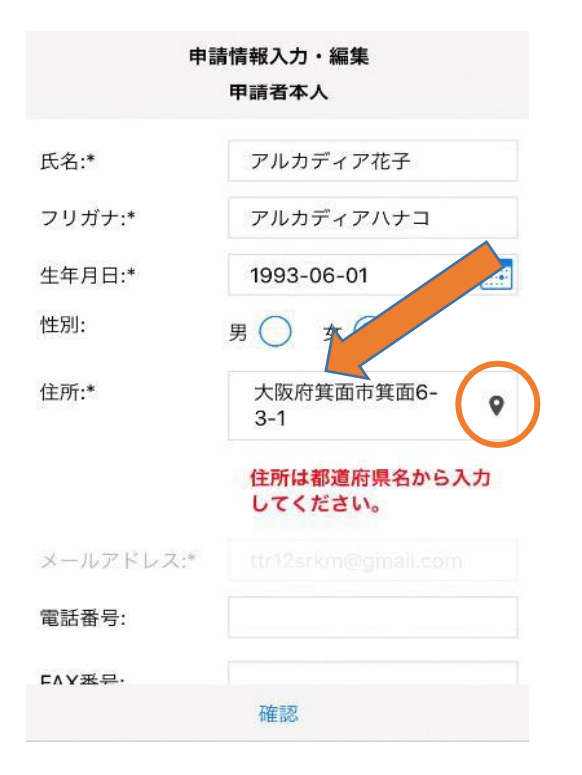

⑤住所を入力します。 都道府県から入力してください。 入力後、右の位置アイコンから地図を開 きます。

| 申請情報入力・編集  |                    |               |
|------------|--------------------|---------------|
|            | 住所は都道府り<br>してください。 | <b>県名から入力</b> |
| メールアドレス:*  |                    |               |
| 電話番号:      |                    |               |
| FAX番号:     |                    |               |
|            |                    |               |
| <i>د</i> د | く行く場所              | æ             |
|            |                    |               |
| 緊          | 急連絡先               | ×             |
|            |                    |               |
|            | 確認                 |               |

⑦必要であれば、電話番号/FAX 番号/よく 行く場所/緊急連絡先を入力します。 (任意入力)

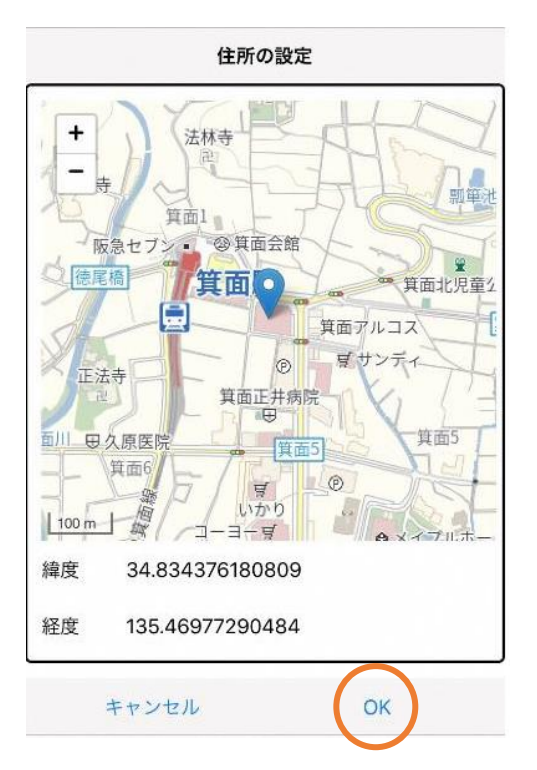

⑥地図上で正しい位置が表示されている ことを確認し、問題がなければ「OK」を押 します。

| 4        | <b>、</b> 人確認書類 |       |  |
|----------|----------------|-------|--|
| 書類1:     | 開く…            | キャンセル |  |
| 書類2:     | 開く…            | キャンセル |  |
| 書類3:     | 開く…            | キャンセル |  |
| >۲       | 行く場所           | ×     |  |
|          |                |       |  |
| 写真を撮る    |                | Ó     |  |
| フォトライブラリ |                |       |  |
| ブラウズ     |                |       |  |
| キャンセル    |                |       |  |

⑧障がい者手帳または身分証明証(運転免 許証等)の画像を添付します。

| 申請        | 青情報入力・編集                | よく行く場所       |       | よく行く場所                  |
|-----------|-------------------------|--------------|-------|-------------------------|
|           | 住所は都道府県名から入力<br>してください。 | +よく行く場所を追加   | 場F    | 所1 削除 ∧                 |
| メールアドレス:* |                         |              | 登録名:* | アルカディア                  |
| 電話番号:     |                         |              | 住所:*  | 大阪府箕面市箕面6-3-<br>1       |
| FAX番号:    |                         |              |       | 住所は都道府県名から入力<br>してください。 |
|           |                         |              | メモ:   | 勤務先。オフィスは7階             |
| 5         | K10、46//1 6             |              | +     | よく行く場所を追加               |
|           |                         |              |       | $\frown$                |
|           | な言羽                     | t us till OK | キャンナ  |                         |

⑨画面右の編集アイコンを 押します。 ⑩「よく行く場所を追加」を押します。 ⑪登録名・住所・メモ(任意)入 カし「OK」を押します。

緊急連絡先を登録する場合(任意) ※登録しない場合は⑮へ

利用者が未成年の場合は、緊急連絡先に保護者の情報を登録して下さい。

|      | 申請情報入力・編集 |   | 緊急連絡先      |        | 緊急連絡    | 先       |
|------|-----------|---|------------|--------|---------|---------|
|      | よく行く場所    |   | + 緊急連絡先を追加 |        | 連絡先1    | 削除      |
|      | 場所1       | ~ |            | 氏名:*   | アルカデ    | ィア太郎    |
| 登録名: | アルカディア    |   |            | フリガナ:  | * アルカデ  | ィアタロウ   |
| 住所:  | 大阪府箕面市    |   |            | 本人との   | J系:* 夫  |         |
|      | 箕面6-3-1   | • |            | 電話番号:  | 050-583 | 30-0750 |
| メモ:  | 勤務先。オフィ   | z |            | FAX番号: | FAX番号   |         |
|      | は7階       |   |            | メールア   | ドレ メールア | ドレス     |
|      | 緊急連絡先     |   |            |        | +緊急連絡先; | を追加     |
|      | 確認        |   | キャンセル      | ОК ‡   | ャンセル    | ок      |

⑩画面右の編集アイコンを押します。 ⑬「緊急連絡先を追加」を押します。 ⑭氏名・フリガナ・本人との関係・

(1)氏名・フリガナ・本人との関係・ 連絡先(電話番号・FAX 番号・メー ルアドレスの内いずれか一つは必 須)を入力し、「OK」を押します。

# **申請情報入力・編集** メモ: 勤務先。オフィス は7階

緊急連絡先

| 連       | 絡先1 へ         |
|---------|---------------|
| 氏名:     | アルカディア太郎      |
| フリガナ:   | アルカディアタロ<br>ウ |
| 本人との関係: | 夫             |
| 電話番号:   | 050-5830-0750 |
| FAX番号:  |               |
|         | 確認            |

15すべて入力し終えたら「確認」を押します。

登録内容は後から追加/変更の申請をする こともできます(→P.9)

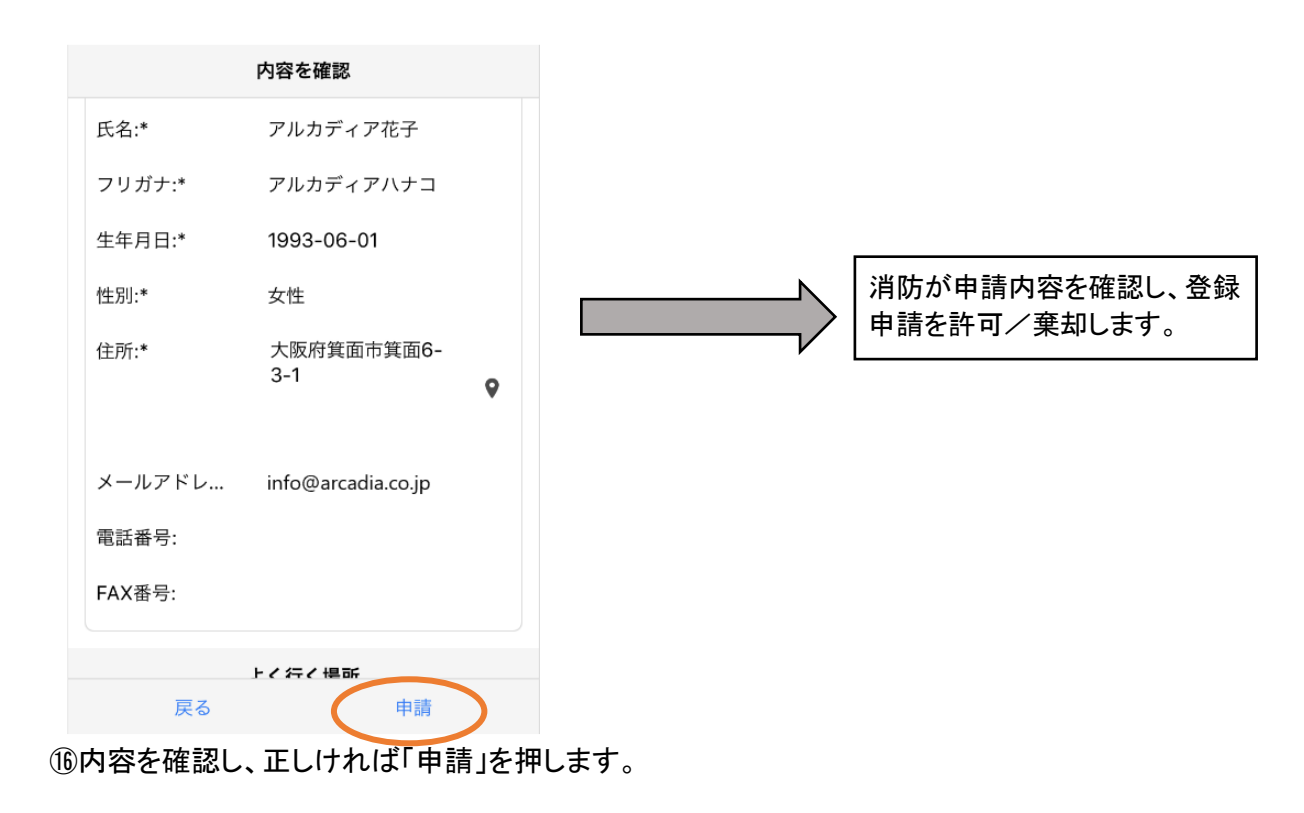

申請内容の不備・疑義等があれば、消防 (<u>net-touroku@ube-sansho119.jp</u>)から、メールで 問合せがある場合があります。

## ②利用開始方法

#### NET119 利用開始通知

アルカディア花子 様

NET119の申請情報が確認され、システムが利 用可能となりましたのでご連絡します

<u>NET119 緊急通報システム( https://</u> <u>net119.speecan.jp/dev</u> )にアクセスし、下記 の情報でログインしてください

ユーザー名: gjg92113.arcadia パスワード:

パスワードは仮に発行されたものです。 NET119 緊急通報システムにログイン後、ア カウント管理メニューから速やかにパスワー ドの変更を行ってください

\* 本メールはシステムより自動送信していま す。本メールにご返信いただいても開発 NET119登録 には送信されませんのでご注意 ください。 Net119 緊急通報システム

gjg92113.arcadia 🛛 🗙

パスワード

ログイン

①登録申請が許可されると、通報システムのURL/ID/パスワードが記載されたメールが届きます。 URLを開き、ID/パスワードを入力してログインします。

携帯電話で URL を選択できない場合は、パソコンやタブレットでメールの中に記載の URL に アクセスします。

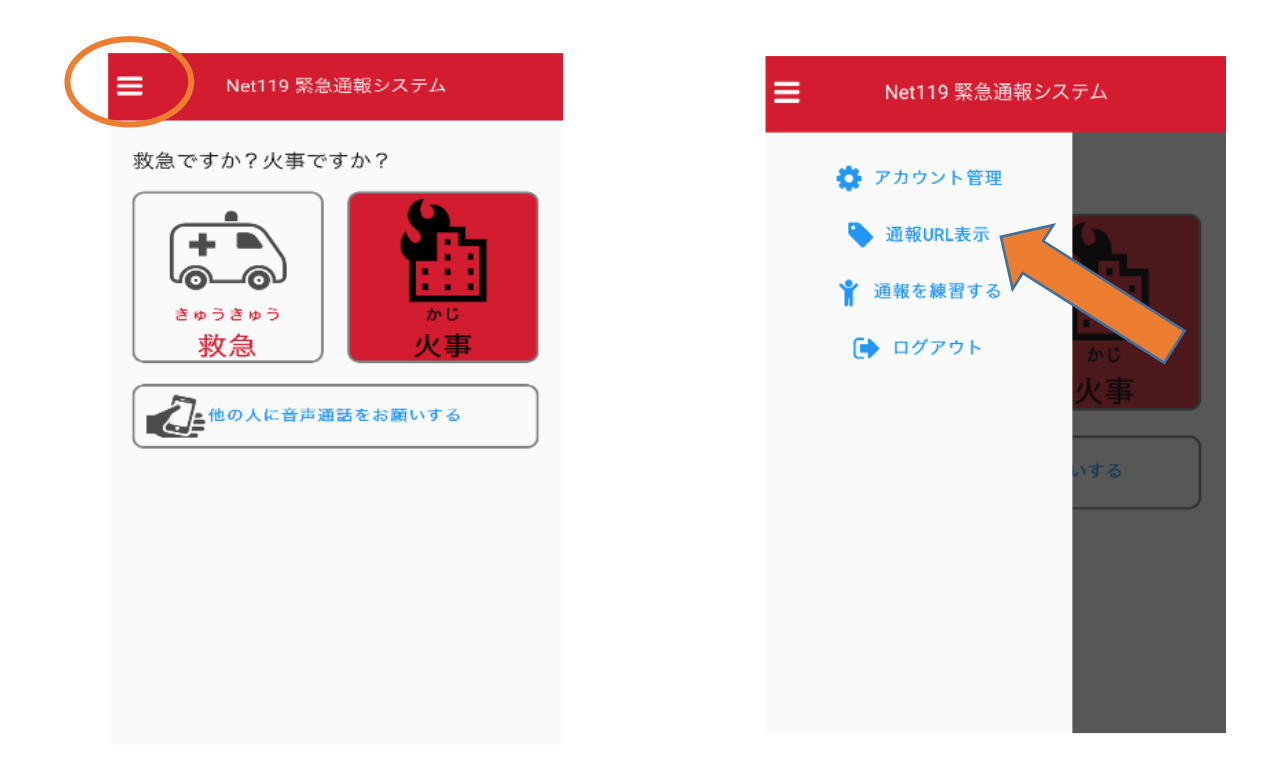

②通報画面が開きます。 左上のメニューバーを開きます。 ③メニューバーから「通報 URL 表示」を選びます。

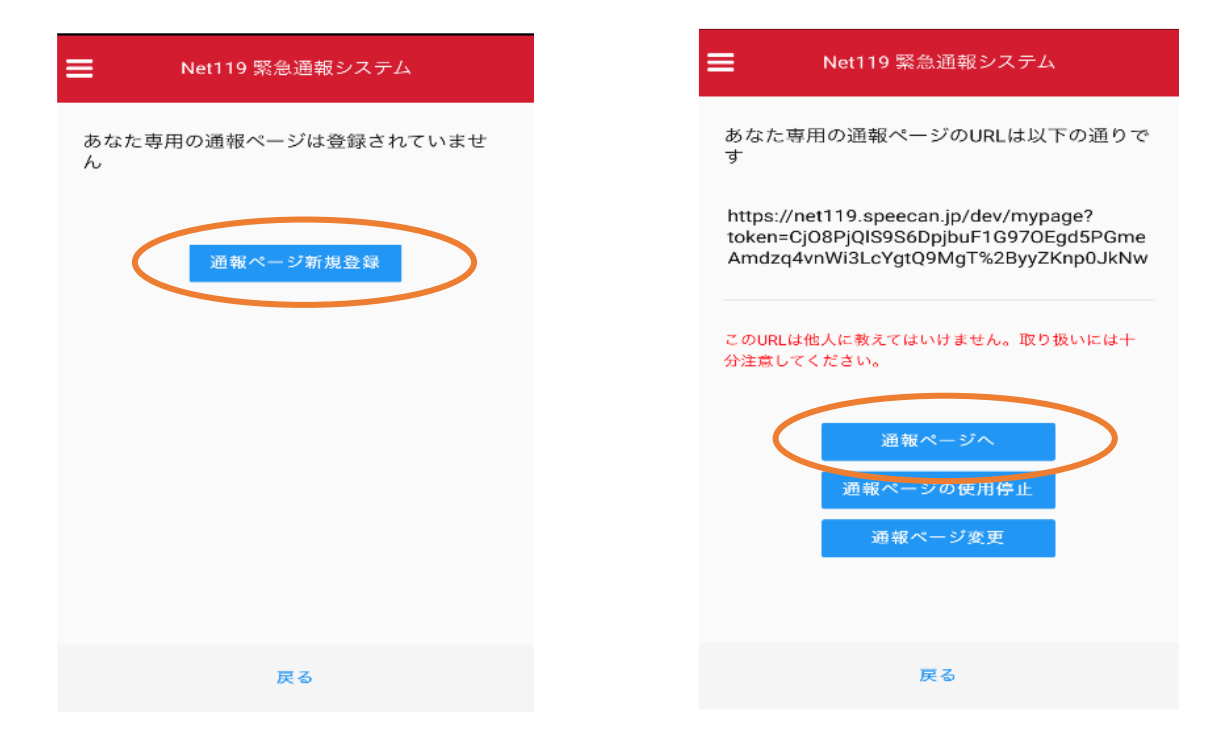

#### ④「通報ページ新規登録」を押します。

⑤「通報ページへ」を選びます。

| Net119 緊急通報システム                                 |
|-------------------------------------------------|
| これはあなた専用の通報ページです。                               |
| このページをブックマークすることですばやく通報す<br>ることができます。           |
| この画面のURLを第三者に教えてはいけません。<br>URLの取り扱いには十分ご注意ください。 |
| このURLは「通報URL表示」画面から変更・削除する<br>ことができます。          |
| 通報画面へ                                           |
|                                                 |
|                                                 |

⑥このページをブックマークします。 ※ブックマークの方法はAndroid,iOSで異なります 携帯電話の場合もお気に入りやブックマークに登 録しておきます。登録方法は携帯電話の機種ごと に異なりますので、携帯電話の取り扱い説明書を 確認してください。機種によって「お気に入り」 「Bookmark」「ブックマーク」などと表示されて いる場合があります。

# ③iOSの場合

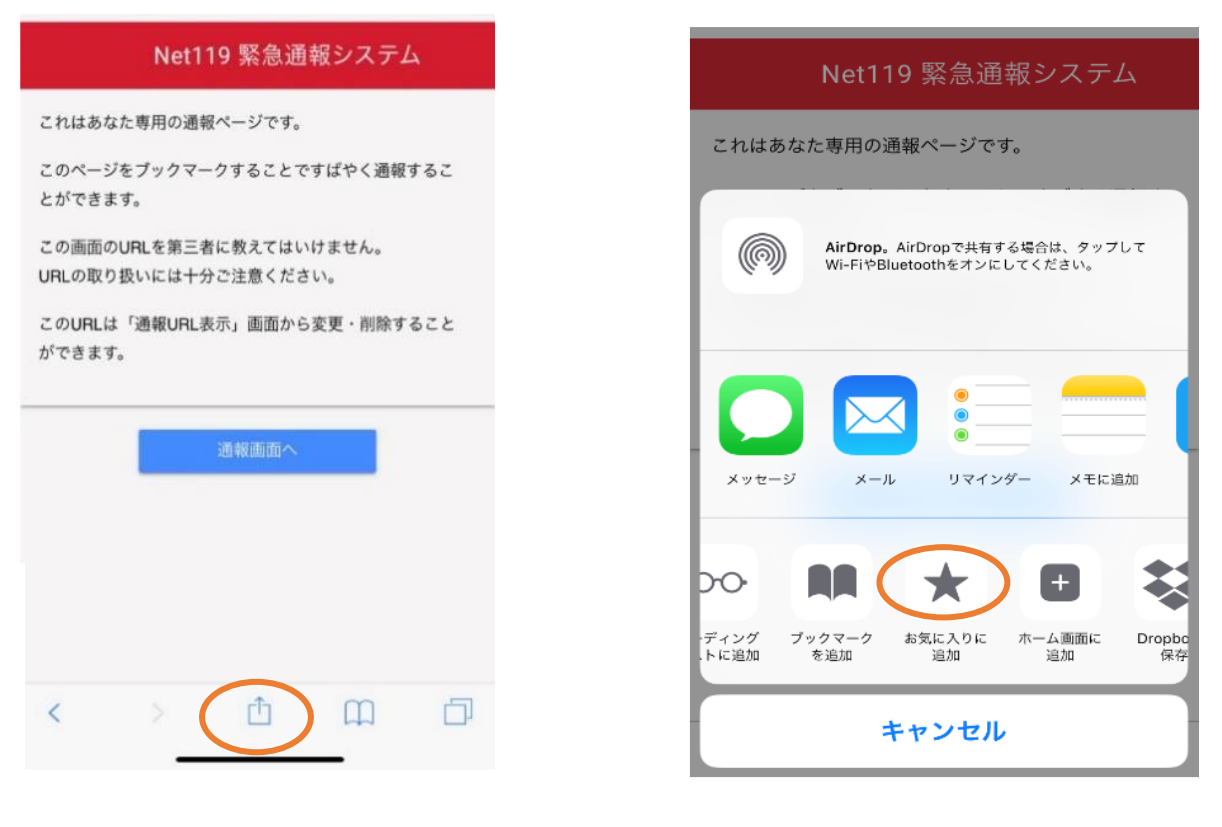

⑦画面下のマークをタップします。

⑧「お気に入りに追加」を選びます。

|          | Q、検索/Webサイト名入力     |
|----------|--------------------|
| □□       | 木 😐 ユ 🛄            |
|          |                    |
| 🛄 Bing   |                    |
| 💭 Google |                    |
| 💭 Yahoo  | - Mai 🗖 🧖 👘        |
|          |                    |
|          | ( 🛄 )              |
|          | NET119: 寺臣         |
|          | トレウムを通信            |
|          |                    |
|          | Net119:火<br>事、救急通… |
|          | < > 🖞 🎵 🗗          |

⑨次回以降、ブックマーク欄等から通報ページを開くことができます。

### ④Androidの場合

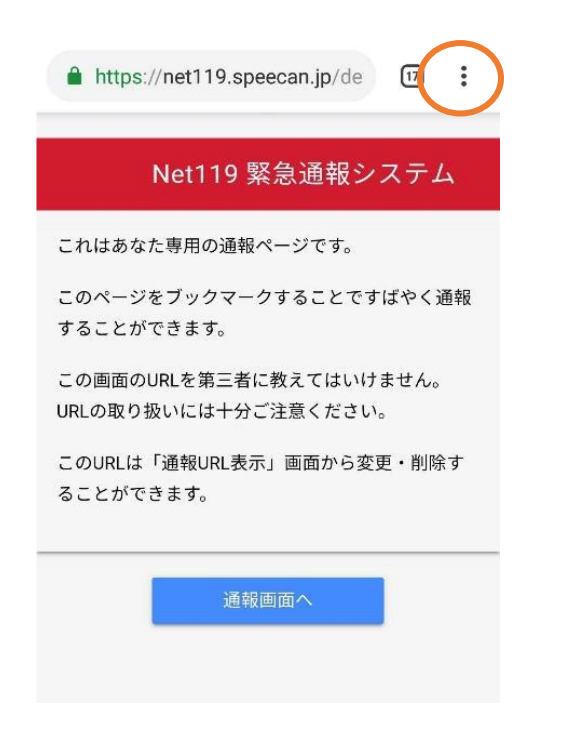

https:// 最近使ったタブ 履歴 ダウンロード これはあなた このページを 翻訳… することがて 共有... この画面のU URLの取り扱 ページ内検索 このURLは ホーム画面に追加 ることかでき PC 版サイト 設定 ヘルプとフィードバック Ø.5 MB 削減しました (6月22日以降)

### ⑦画面右上からメニューバーを開きます。

| Net119 緊急通報システム         |
|-------------------------|
| これはあなた専用の通報ページです。       |
| このページをブックマークすることですばやく通報 |
| ホーム画面に追加                |
| ▲ NET119:専用通報ページ        |
| キャンセル 追加                |
| 通報画面へ                   |
|                         |
|                         |
|                         |

⑨「追加」を選択します。

### ⑧「ホーム画面に追加」を選びます。

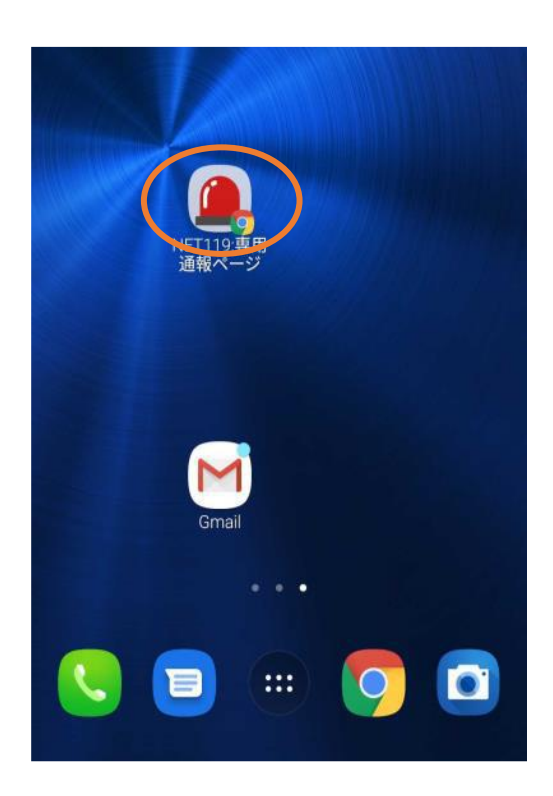

⑩次回以降、ホーム画面のアイコンから、通報ページを開くことができます。

### ⑤登録情報の変更

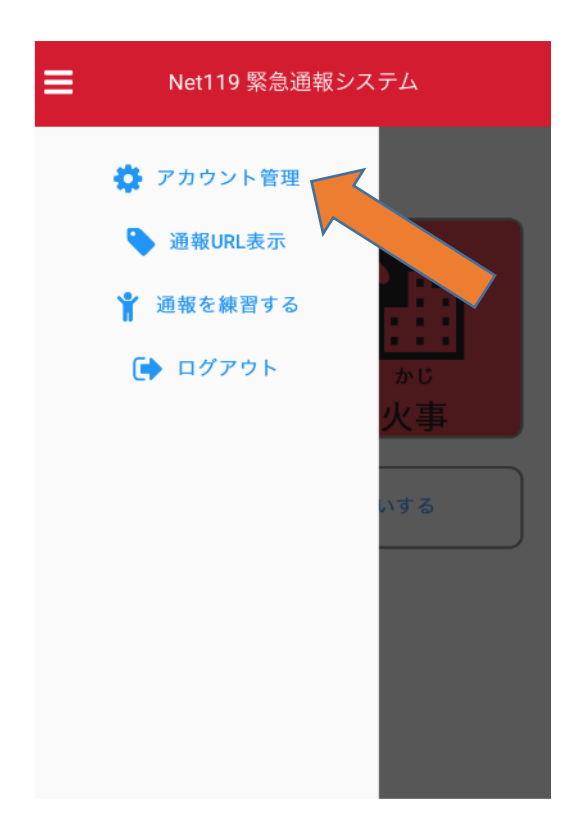

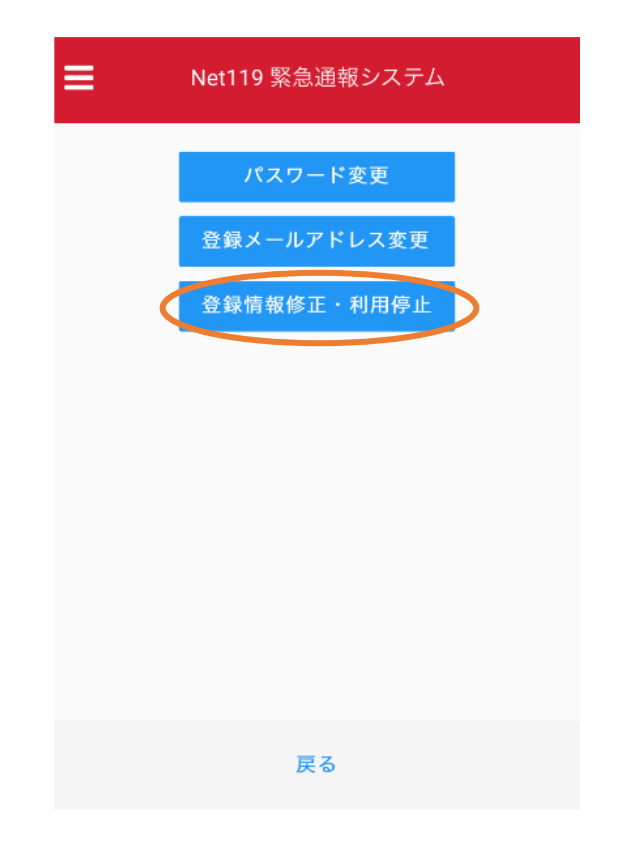

①メニューバーから「アカウント管理」を選び ます。

②「登録情報修正・利用停止」を選びます。

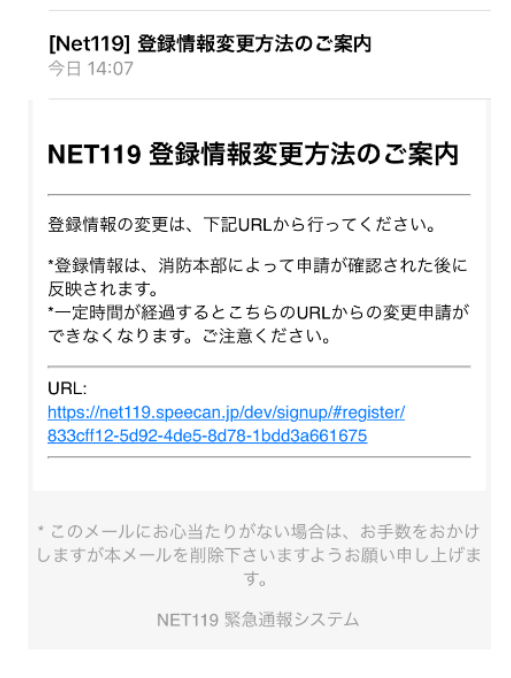

③登録してあるアドレス宛に、登録情報変更の案内メールが 届きますので、メール中に記載のURLを選択します。 携帯電話で URL を選択できない場合は、パソコンやタブレット でメールの中に記載の URL にアクセスします。

|           | 利用者の詳細                    |      |  |  |  |  |
|-----------|---------------------------|------|--|--|--|--|
|           | 利用若木人                     |      |  |  |  |  |
| ID:       | gjg92113                  |      |  |  |  |  |
| 氏名:*      | アルカディア花子                  |      |  |  |  |  |
| フリガナ:*    | アルカディアハナコ                 |      |  |  |  |  |
| 生年月日:*    | 1993-06-01T00:00:01+09:00 |      |  |  |  |  |
| 性別:*      | 女性                        |      |  |  |  |  |
| 住所:*      | 大阪府算面市算面6-3-1             |      |  |  |  |  |
|           |                           | 9    |  |  |  |  |
|           |                           |      |  |  |  |  |
| メールアドレス:* | info@arcadia.co.jp        |      |  |  |  |  |
| 電話番号:     |                           |      |  |  |  |  |
| FAX番号:    |                           |      |  |  |  |  |
|           | よく行く場所                    |      |  |  |  |  |
|           | 四台油的牛                     |      |  |  |  |  |
|           | 来起注相元                     |      |  |  |  |  |
|           |                           |      |  |  |  |  |
|           |                           |      |  |  |  |  |
|           |                           |      |  |  |  |  |
|           |                           |      |  |  |  |  |
|           |                           |      |  |  |  |  |
|           |                           |      |  |  |  |  |
|           | 編集                        | 利用停止 |  |  |  |  |

|           | 申請情報入力・編集           |  |  |
|-----------|---------------------|--|--|
|           | 申請者本人               |  |  |
| ID:*      | gjg92113            |  |  |
| 氏名:*      | アルカディア花子            |  |  |
| フリガナ:*    | アルカディアハナコ           |  |  |
| 生年月日:*    | 1993-06-01          |  |  |
| 性别:       | 男. 🔵  女. 💿          |  |  |
| 住所:*      | 大阪府箕面市箕面6-3-1       |  |  |
|           | 住所は都道府県名から入力してください。 |  |  |
| メールアドレス:* | info@arcadia.co.jp  |  |  |
| 電話番号:     |                     |  |  |
| FAX番号:    |                     |  |  |
|           | トノ伝ノ場志              |  |  |
|           | よくコンで通り             |  |  |
|           |                     |  |  |
|           | 菜急連絡先               |  |  |
|           |                     |  |  |
|           |                     |  |  |
|           |                     |  |  |

④左下の「編集」を選びます。

⑤追加/変更したい部分を編集し、「確認」を押します。

|           | 内容を確認              |             |
|-----------|--------------------|-------------|
|           | 申请者本人              |             |
| ID:       | gjg92113           |             |
| 氏名:*      | アルカディア花子           |             |
| フリガナ:*    | アルカディアハナコ          |             |
| 生年月日:*    | 1993-06-01         |             |
| 作生别:*     | 女性                 |             |
| 住所:*      | 大阪府箕面市箕面6-3-1      |             |
|           |                    | Ŷ           |
| V 1178174 | info@i_            |             |
| タールアドレス、  | inio@arcadia.co.jp |             |
|           |                    |             |
|           |                    |             |
|           | よく行く場所             |             |
|           | 现色清线生              |             |
|           | 来志理相先              |             |
|           |                    |             |
|           |                    |             |
|           |                    |             |
|           |                    |             |
|           |                    |             |
|           |                    | <b>4</b> 11 |
|           | 庆る                 | 中語          |

⑥内容を確認し、正しければ「申請」を押します。

申請内容の不備・疑義等があれば、消防 (<u>net-touroku@ube-sansho119.jp</u>)から、メールで 問合せがある場合があります。

### NET119 登録情報修正完了通知

アルカディア花子様

登録情報修正の申請が確認され、システムの登録情報が修正されました のでご連絡します

\*本メールはシステムより自動送信しています。本メールにご返信いた だいても開発NET119登録には送信されませんのでご注意ください。

\* このメールにお心当たりがない場合は、お手数をおかけしますが本メール を削除下さいますようお願い申し上げます。

Net119 緊急通報システム

⑦申請が許可されると、登録情報修正完了通知がメール で届きます。

# ⑥利用の停止

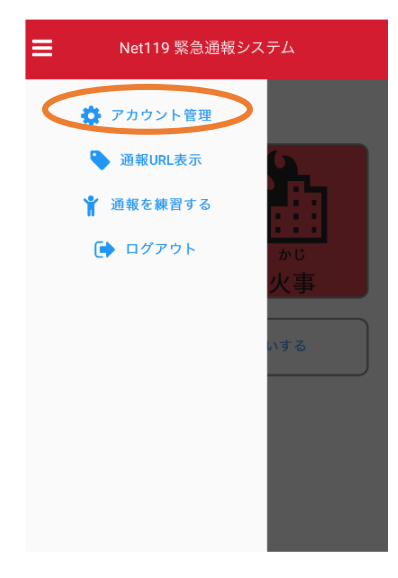

 メニューバーから「アカウント 管理」を選びます。

| ≡ | Net119 緊急通報システム |
|---|-----------------|
|   | パスワード変更         |
|   | 登録メールアドレス変更     |
| 1 | 登録情報修正・利用停止     |
|   |                 |
|   |                 |
|   |                 |
|   |                 |
|   |                 |
|   | 戻る              |
|   |                 |

②「登録情報修正・利用停止」 を選びます。

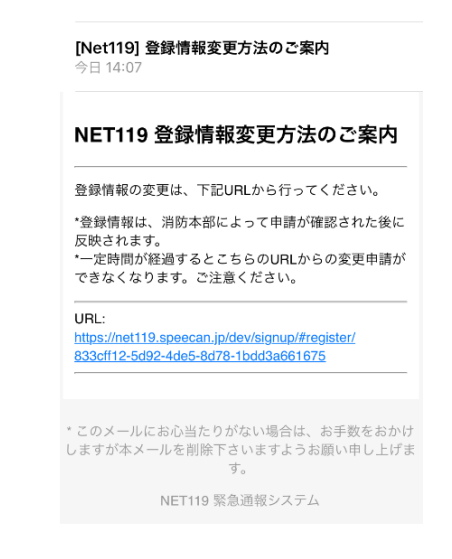

③登録してあるアドレス宛に、 登録情報変更の案内メールが 届きます。 URLを選択します。 携帯電話で URL を選択できな い場合は、パソコンやタブレット でメールの中に記載の URL に アクセスします。

|           | 利用者の詳細                    |      |   |  |  |  |
|-----------|---------------------------|------|---|--|--|--|
| 利用者本人     |                           |      |   |  |  |  |
| ID:       | gjg92113                  |      |   |  |  |  |
| 氏名:*      | アルカディア花子                  |      |   |  |  |  |
| フリガナ:*    | アルカディアハナコ                 |      |   |  |  |  |
| 生年月日:*    | 1993-06-01T00:00:01+09:00 |      |   |  |  |  |
| 性別:"      | 女性                        |      |   |  |  |  |
| 住所:*      | 大阪府算面市算面6-3-1             |      |   |  |  |  |
|           |                           |      | 9 |  |  |  |
|           |                           |      |   |  |  |  |
| メールアドレス:* | info@arcadia.co.jp        |      |   |  |  |  |
| 電話番号:     |                           |      |   |  |  |  |
| FAX番号:    |                           |      |   |  |  |  |
|           | よく行く場所                    |      |   |  |  |  |
|           | 緊急連絡先                     |      |   |  |  |  |
|           | JARRAL MITO               |      |   |  |  |  |
|           |                           |      |   |  |  |  |
|           |                           |      |   |  |  |  |
|           |                           |      |   |  |  |  |
|           |                           |      |   |  |  |  |
|           |                           |      |   |  |  |  |
|           |                           |      |   |  |  |  |
|           | 編集                        | 利用停止 |   |  |  |  |

④右下の「利用停止」を選びます。

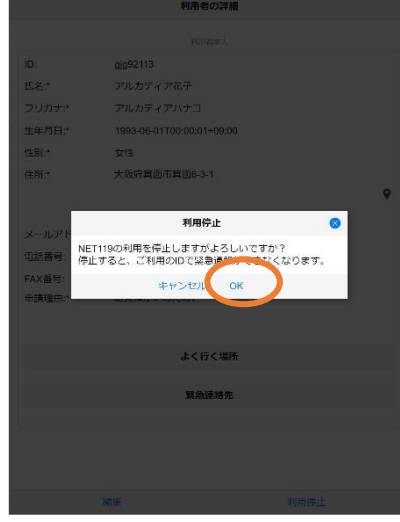

⑤「利用を停止しますがよろしいで か?」と表示されるので、「OK」を 選択します。

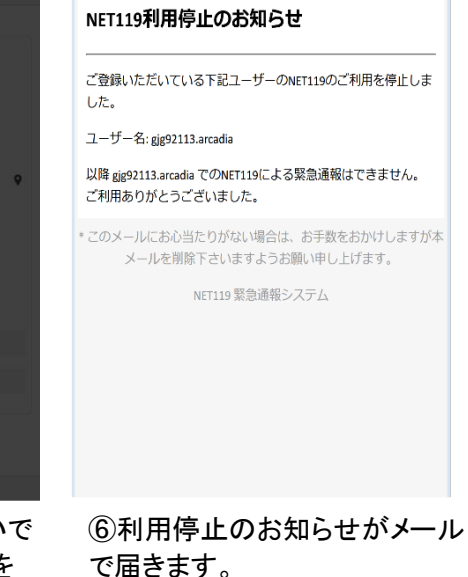